# Integración de CSM TACACS con ISE

## Contenido

Introducción Prerequisites Requirements Componentes Utilizados Antecedentes Configurar Diagrama de la red Procedimiento de autenticación Configuración de ISE Configuración de CSM Verificación Troubleshoot

### Introducción

Este documento describe el procedimiento para integrar Cisco Security Manager (CSM) con Identity Services Engine (ISE) para la autenticación de usuarios administradores con el protocolo TACACS+.

### Prerequisites

#### Requirements

Cisco recomienda que tenga conocimiento sobre estos temas:

- Cisco Security Manager (CSM).
- Identity Services Engine (ISE).
- protocolo TACACS.

#### **Componentes Utilizados**

La información que contiene este documento se basa en las siguientes versiones de software y hardware.

- Servidor CSM versión 4.22
- ISE versión 3.0

The information in this document was created from the devices in a specific lab environment. All of the devices used in this document started with a cleared (default) configuration. Si tiene una red en vivo, asegúrese de entender el posible impacto de cualquier comando.

### Antecedentes

De forma predeterminada, Cisco Security Manager (CSM) utiliza un modo de autenticación denominado CiscoWorks para autenticar y autorizar a los usuarios de forma local, con el fin de disponer de un método de autenticación centralizado, puede utilizar Cisco Identity Service Engine a través del protocolo TACACS.

## Configurar

### Diagrama de la red

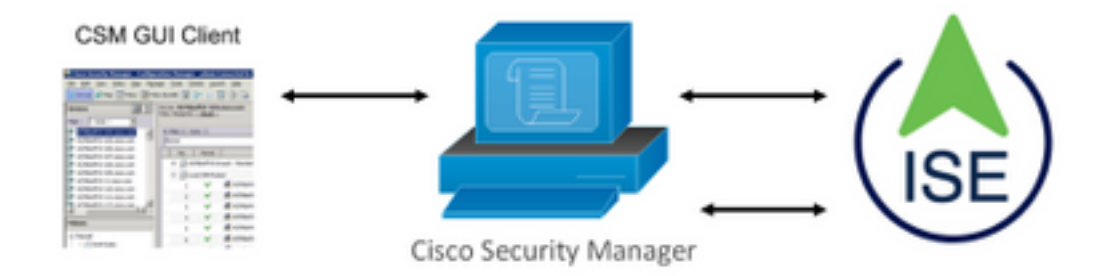

#### Procedimiento de autenticación

Paso 1. Inicie sesión en la aplicación CSM con las credenciales del usuario administrador.

Paso 2. El proceso de autenticación desencadena e ISE valida las credenciales localmente o a través de Active Directory.

Paso 3. Una vez que la autenticación se realiza correctamente, ISE envía un paquete de permiso para autorizar el acceso al CSM.

Paso 4. CSM asigna el nombre de usuario con la asignación de rol de usuario local.

Paso 5. ISE muestra un registro en directo de autenticación exitoso.

#### Configuración de ISE

Paso 1. Seleccione el icono de tres líneas se encuentra en la esquina superior izquierda y navegue hasta Administración > Recursos de red > Dispositivos de red.

| E Cisco ISE                       |                       |                         | Admi                       | nistration - Network Resource | 15           |              |                   |
|-----------------------------------|-----------------------|-------------------------|----------------------------|-------------------------------|--------------|--------------|-------------------|
| Network Devices                   | Network Device Groups | Network Device Profiles | External RADIUS Servers    | RADIUS Server Sequences       | NAC Managers | External MDM | Location Services |
| Network Devices<br>Default Device | Network               | k Devices               |                            |                               |              |              |                   |
| Device Security Settings          | 0 tat + 44            | 6d 🚺 Duplicate 🕁 Import | ත් Export 🗸 👌 Generate PAG | Delete 🗸                      |              |              |                   |
|                                   | Name                  | e 🗠 IP/Mask Profile N   | ame Location               | Туре                          | Description  |              |                   |

**Paso 2.** Seleccione el botón **+Add** e ingrese los valores adecuados para Network Access Device Name y IP Address, luego verifique la **casilla de verificación TACACS Authentication Settings** y defina un secreto compartido. Seleccione el botón **Enviar**.

| Notaeth Devices<br>Default Device<br>Device Security Settings | Network Devices         CSM422           Description                                                         |
|---------------------------------------------------------------|----------------------------------------------------------------------------------------------------|
| Device Security Settings                                      | Network Devices           * Name         CSM422           Description                                        |
|                                                               | <u>Η</u> PAREN v *P1 1088243.42 <sup>f</sup> 32<br>Φx                                                        |
|                                                               |                                                                                                    |
|                                                               | * Device Profile III. Decis VIII                                                                             |
|                                                               | Sofware Version                                                                                              |
|                                                               | * Network Denvis Onus Linceton All Locations Us IMSCO Device Set Tis Detaunt Set Tis Detaunt Set Tis Detaunt |
|                                                               | A DUS Authentication Settings                                                                                |
|                                                               | V TACACS Authentication Settings      Devel Scott      Trates Some Original      Show                        |
|                                                               | Ispacy Cest Device     InCACS Shall Compliance Single Connect Support                                        |
|                                                               | V SNMP Settings     Advanced TrustSec Settings                                                               |
|                                                               | Submit Cancel                                                                                                |

=

Paso 3. Seleccione el icono de tres líneasse encuentra en la esquina superior izquierday navegue hasta Administración > Administración de identidades > Grupos.

| Cisco ISE                    | Administration · Identity Management |                                                            |  |  |  |  |
|------------------------------|--------------------------------------|------------------------------------------------------------|--|--|--|--|
| entities Groups External Ide | ntity Sources Identity S             | ource Sequences Settings                                   |  |  |  |  |
| Identity Groups              | User Identity                        | Groups                                                     |  |  |  |  |
| ¢ 12 ¢                       |                                      |                                                            |  |  |  |  |
| > 🗀 Endpoint Identity Groups | 🖉 Edit 🕂 Add 👩 D                     | slete 🗸 🕁 Import 🏠 Export 🗸                                |  |  |  |  |
| > 🛅 User Identity Groups     | Name                                 | ∧ Description                                              |  |  |  |  |
|                              |                                      | S (default) Default ALL_ACCOUNTS (default) User Group      |  |  |  |  |
|                              | Employee                             | Default Employee User Group                                |  |  |  |  |
|                              | GROUP_ACCO                           | JNTS (default) Default GROUP_ACCOUNTS (default) User Group |  |  |  |  |
|                              | GuestType_Co                         | tractor (default) Identity group mirroring the guest type  |  |  |  |  |
|                              | GuestType_Dai                        | ly (default) Identity group mirroring the guest type       |  |  |  |  |
|                              | GuestType_So                         | salLogin (default) Identity group mirroring the guest type |  |  |  |  |
|                              | GuestType_We                         | ekly (default) Identity group mirroring the guest type     |  |  |  |  |
|                              |                                      | TS (default) Default OWN_ACCOUNTS (default) User Group     |  |  |  |  |

Paso 4. Navegue hasta la carpeta Grupos de identidad de usuario y seleccione el botón +Agregar botón. Defina un nombre y seleccione el botón Enviar.

| dentities         | Groups External Id       | entity Sources Ide | entity Source Sequences Settings                            |                         |
|-------------------|--------------------------|--------------------|-------------------------------------------------------------|-------------------------|
| Identity Gr<br>∃Q | oups                     | User Iden          | ntity Groups                                                |                         |
| < 18              | o                        |                    |                                                             | Selected 0 Total 10 🧭 🧔 |
| > 🗖 E             | indpoint Identity Groups | 🖉 Edit 🕂 Add       | 🔋 Delete 🗸 🚽 Import 🕐 Export 🗸                              | All $\sim$ 11A          |
| > 🗖 (             | Iser Identity Groups     | Name               | ∧ Description                                               |                         |
|                   |                          | 🗌 🏯 ALL_A          | CCOUNTS (default) Default ALL_ACCOUNTS (default) User Group |                         |
|                   |                          | 🗌 🍕 CSM A          | Idmin                                                       |                         |
|                   |                          | 🗌 🏘 сям с          | )per                                                        |                         |

**Nota:** Este ejemplo crea grupos de administración CSM y de identidad Oper CSM. Puede repetir el paso 4 para cada tipo de usuarios de administración en CSM

Paso 5. Seleccione el icono de tres líneas y navegue hasta Administración > Administración de identidades > Identidades. Seleccione el botón +Agregar y defina el nombre de usuario y la contraseña y, a continuación, seleccione el grupo al que pertenece el usuario. En este ejemplo, crea los usuarios csmadmin y csmoper y se asigna al grupo CSM Admin y CSM Oper respectivamente.

| Jentities Groups E      | stemal identity Sources Identity Source Sequences Settings  |   |
|-------------------------|-------------------------------------------------------------|---|
|                         | Nerverk Access Gains Gat 2 consultrin                       |   |
| Warual Network Scan Res |                                                             |   |
|                         | ✓ Network Access User                                       |   |
|                         | * Name (Diffadmin                                           |   |
|                         |                                                             |   |
|                         | Status 💆 Enabled 🗸                                          |   |
|                         | tral                                                        |   |
|                         |                                                             |   |
|                         | ✓ Passwords                                                 |   |
|                         | Annual how immediate                                        |   |
|                         |                                                             |   |
|                         | Password Re-Errar Password                                  |   |
|                         | *Logit Password                                             | 0 |
|                         | Frate Tensor                                                | 0 |
|                         |                                                             | 0 |
|                         |                                                             |   |
|                         | V User Information                                          |   |
|                         | First Norte                                                 |   |
|                         |                                                             |   |
|                         | Last Name                                                   |   |
|                         |                                                             |   |
|                         | V Account Options                                           |   |
|                         | Devrement A                                                 |   |
|                         |                                                             |   |
|                         | Charge paerward on hool login                               |   |
|                         |                                                             |   |
|                         | ✓ Account Disable Policy                                    |   |
|                         | Orisidale account if data anceeds 2021-06-16 (systemet-add) |   |
|                         |                                                             |   |
|                         |                                                             |   |
|                         | ✓ User Groups                                               |   |
|                         |                                                             |   |
|                         | E CSM Admin v - +                                           |   |
|                         |                                                             |   |
|                         |                                                             |   |

| Identities Groups                       | External Identity Sources Identity Source Sequences Settings              |                        |
|-----------------------------------------|---------------------------------------------------------------------------|------------------------|
| Users<br>Latest Manual Network Scan Res | Network Access Users                                                      |                        |
|                                         |                                                                           | Selected 0 Total 2 🧭 🚳 |
|                                         | 🖉 Edit 🕂 Add 🔅 Change Status 🗸 🕁 Import 🏠 Export 🗸 🏮 Delete 🗸 🍈 Duplicate | All $\sim$ $\gamma$    |
|                                         | Status Name                                                               | User Identity Grou Ad  |
|                                         | Enabled 1 csmadmin                                                        | CSM Admin              |
|                                         | Enabled 2 csmoper                                                         | CSM Oper               |

Paso 6. Seleccionary navegue hasta Administración > Sistema > Implementación.Seleccione el nodo de nombre de host y active Device Admin Service

=

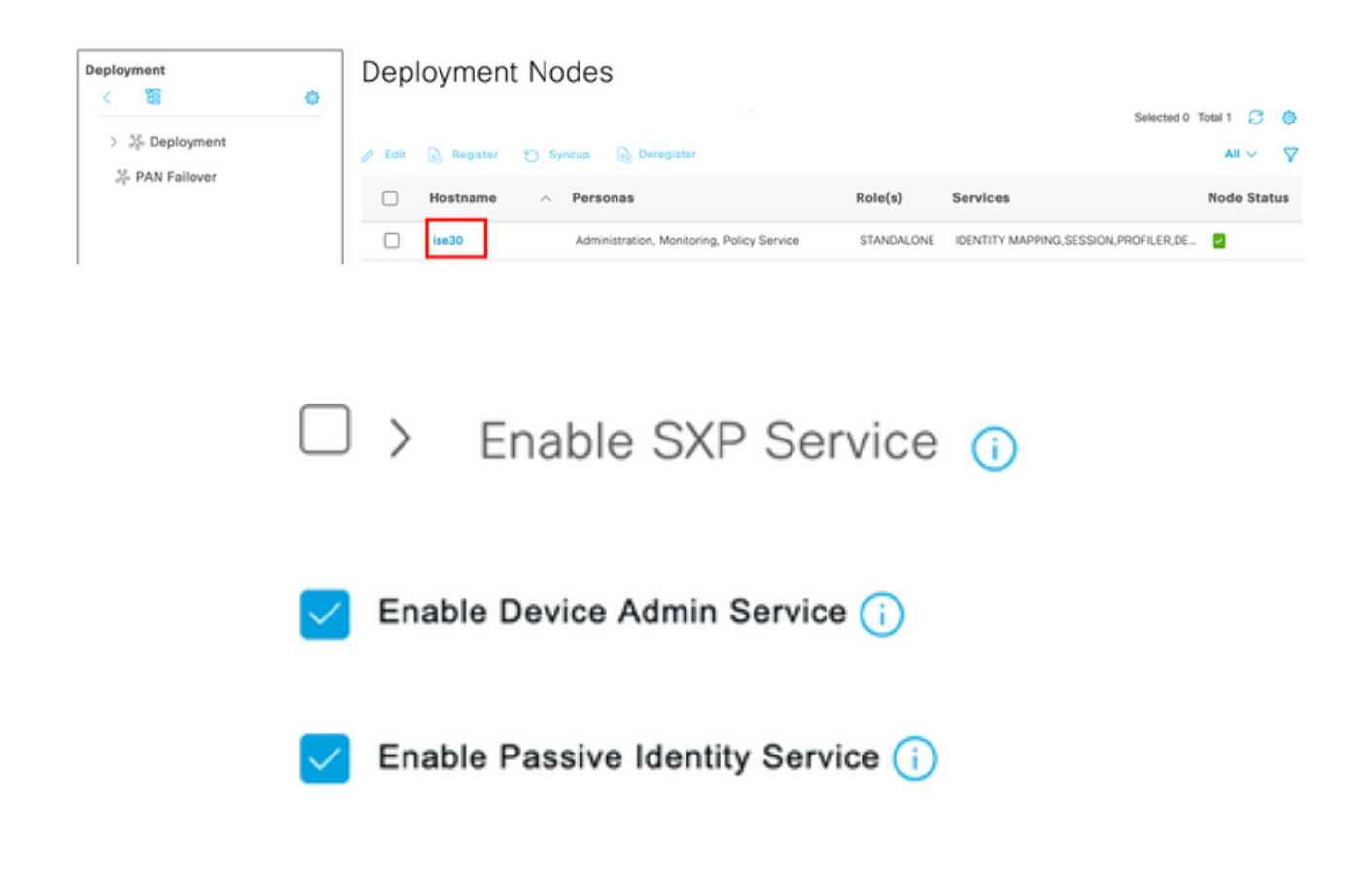

**Nota:** En caso de implementación distribuida, seleccione el nodo PSN que gestiona las solicitudes TACACS

Paso 7. Seleccione el icono de tres líneas y navegue hasta Administración > Administración de dispositivos > Elementos de políticas. Vaya a Resultados > Conjuntos de Comandos TACACS. Seleccione +botón Agregar, defina un nombre para el conjunto de comandos y habilite la casilla de verificación Permitir cualquier comando que no aparezca en la siguiente lista. Seleccione Enviar.

| ■ Cisco ISE         |      |                                    | Work Centers -        | Device Administration |                 | A Evaluation Mod         | e 39 Days Q 💿 | ¢ |
|---------------------|------|------------------------------------|-----------------------|-----------------------|-----------------|--------------------------|---------------|---|
| Overview Identit    | ties | User Identity Groups               | Ext Id Sources        | Network Resources     | Policy Elements | Device Admin Policy Sets | More $\vee$   |   |
| Conditions          | >    | TACACS Command Sets<br>Command Set | > New                 |                       |                 |                          |               |   |
| Network Conditions  | >    | Name                               |                       |                       |                 |                          |               |   |
| Results             | ~    | Permit all                         |                       |                       |                 |                          |               |   |
| Allowed Protocols   |      |                                    |                       |                       |                 |                          |               |   |
| TACACS Command Sets |      | Description                        |                       |                       |                 |                          |               |   |
| TACACS Profiles     |      |                                    |                       | i.                    |                 |                          |               |   |
|                     |      | Commands                           |                       |                       |                 |                          |               |   |
|                     |      | Dennit any command that            | is not listed below   |                       |                 |                          |               |   |
|                     |      | Permit any command that            | I IS FICK INSTRUCTION | -                     |                 |                          |               |   |
|                     |      |                                    |                       |                       |                 |                          |               |   |
|                     |      | + Add 🛛 🔋 Trash 🗸                  | 🖉 Edit 🔷 Move Uj      | p 🖂 Move Down         |                 |                          |               |   |
|                     |      | Grant                              | Command               | Arguments             |                 |                          |               |   |
|                     |      | No data found.                     |                       |                       |                 |                          |               |   |
|                     |      |                                    |                       |                       |                 |                          | 0             |   |

Paso 8. Seleccione el icono de tres líneas situado en la esquina superior izquierda y navegue hasta Administración->Administración de dispositivos->Conjuntos de políticas de administración

**de dispositivos.** Seleccionar situado debajo del título Conjunto de políticas, defina un nombre y seleccione el botón + en el centro para agregar una nueva condición.

| Policy | Sets   |                    |                           |            | Reset CReset Policyset Hitcounts                 | ave       |
|--------|--------|--------------------|---------------------------|------------|--------------------------------------------------|-----------|
| ٠      | Status | Policy Set Name    | Description               | Conditions | Allowed Protocols / Server Sequence Hits Actions | View      |
| Q      | Search |                    |                           |            |                                                  | $\supset$ |
|        | ٥      | CSM Administrators |                           | +          | Select from list $\sim$ +                        | >         |
|        | ۰      | Default            | Tacacs Default policy set |            | Default Device Admin $\otimes$ $\sim$ + • • §    | •         |

**Paso 9.** En la ventana Condición, seleccione Add an attribute y luego seleccione **Network Device** Icon seguido de Network Access Device IP address. Seleccione **Valor de atributo** y agregue la dirección IP de CSM. Seleccione **Usar** una vez hecho.

| Conditions Studio                    |        |                  |                  |     |    |           |      |
|--------------------------------------|--------|------------------|------------------|-----|----|-----------|------|
| Library                              | Editor |                  |                  |     |    |           | -    |
| Search by Name                       |        | Network Access-D | evice IP Address |     |    |           | 8    |
|                                      | ę      | Equals 🗸         | 10.88.243.       | 42  |    |           |      |
| No conditions found - reset filters. |        | Set to 'Is not'  |                  |     |    | Duplicate | Save |
|                                      |        |                  | NEW              | AND | OR |           |      |
|                                      |        |                  |                  |     |    |           |      |
|                                      |        |                  |                  |     |    |           |      |
|                                      |        |                  |                  |     |    |           |      |
|                                      |        |                  |                  |     |    |           |      |
|                                      |        |                  |                  |     |    |           |      |
|                                      |        |                  |                  |     |    |           |      |
|                                      |        |                  |                  |     |    |           |      |
|                                      |        |                  |                  |     |    |           |      |
|                                      |        |                  |                  |     |    | Close     | Use  |

Paso 10. En la sección Permitir protocolos, seleccione Device Default Admin. Seleccione Save (Guardar).

| Policy Sets |                 |             |     |                                                         | Reset       |        | Reset   | Policyset Hit | counts |           | Save |
|-------------|-----------------|-------------|-----|---------------------------------------------------------|-------------|--------|---------|---------------|--------|-----------|------|
| Status      | Policy Set Name | Description | Con | ditions                                                 | Allowed Pro | tocols | / Serve | r Sequence    | Hits   | Actions   | View |
| Q Search    |                 |             |     |                                                         |             |        |         |               |        |           |      |
| ۰           | CSM 4.22        |             | ę   | Network Access-Device IP<br>Address EQUALS 10.88.243.42 | Default Dev | vice A | dmin    | ∞ ~+          | 0      | <u>نې</u> | >    |
|             |                 |             |     |                                                         |             |        |         |               |        |           |      |
|             |                 |             |     |                                                         |             |        |         |               |        |           |      |

**Paso 11.** Seleccione la flecha derecha autenticación y autorización

del conjunto de políticas para definir las políticas de

**Paso 12.** Seleccionar situado debajo del título de la política de autenticación, defina un nombre y seleccione el + en el centro para agregar una nueva condición. En la ventana Condición, seleccione Add an attribute y luego seleccione **Network Device** Icon seguido de Network Access Device IP address. Seleccione **Valor de atributo** y agregue la dirección IP de CSM. Seleccione **Usar** una vez hecho

Paso 13. Seleccione Usuarios Internos como Almacén de Identidades y Seleccione Guardar

| 🕒 Status Rule Name Conditions Use Hi                                            | s Actions |
|---------------------------------------------------------------------------------|-----------|
| Q Search                                                                        |           |
| Internal Users 🗷 🗸                                                              |           |
| CSM Authentication Retwork Access-Device IP Address EQUALS 10.88.243.42 Options | {Ô}       |

**Nota:** El almacén de identidades se puede cambiar a almacén de AD si ISE se une a un directorio activo.

Paso 14. Seleccionar situado debajo del título de la política de autorización, defina un nombre y seleccione el botón + en el centro para agregar una nueva condición. En la ventana Condición, seleccione agregar un atributo y, a continuación, seleccione el icono Grupo de identidad seguido por Usuario interno: Grupo de identidad. Seleccione el grupo de administración de CSM y seleccione Usar.

| ibrary                   | Ed          | ditor          |               |                    |           |      |
|--------------------------|-------------|----------------|---------------|--------------------|-----------|------|
| Search by Name           |             | InternalUser   | IdentityGroup |                    |           |      |
|                          | 8 0 1 0 t 🕈 | # Equals       | Vuser Ident   | ity Groups:CSM Adm | in × 🗸 🗸  | ш    |
| EAP-MSCHAPv2             | O           | Set to 'Is not |               |                    | Duplicate | Save |
| EAP-TLS                  | ٥           |                | NEW           | AND OR             |           |      |
| Guest_Flow               | 0           |                |               |                    |           |      |
| E Network_Access_Authent | lication_   |                |               |                    |           |      |
|                          |             |                |               |                    |           |      |
|                          |             |                |               |                    |           |      |
|                          |             |                |               |                    |           |      |
|                          |             |                |               |                    |           |      |
|                          |             |                |               |                    |           |      |
|                          |             |                |               |                    |           |      |
|                          |             |                |               |                    |           |      |

**Paso 15.** En Conjunto de comandos, seleccione Permitir todo el conjunto de comandos creado en el Paso 7 y, a continuación, seleccione **Guardar** 

Repita los pasos 14 y 15 para el grupo CSM Oper

| Authorization | on Policy (3) |                |                                                              |                            |    |                        |             |      |         |
|---------------|---------------|----------------|--------------------------------------------------------------|----------------------------|----|------------------------|-------------|------|---------|
|               |               |                |                                                              | Results                    |    |                        |             |      |         |
| 🕣 Statu       | s Rule Name   | Condition      | ns                                                           | Command Sets               |    | Shell Profiles         |             | Hits | Actions |
| Q Sear        | sh            |                |                                                              |                            |    |                        |             |      |         |
| •             | CSM Oper      | 유 Inte<br>Iden | rnalUser-IdentityGroup EQUALS User<br>ntity Groups:CSM Oper  | $\text{Permit all} \times$ | ~+ | Select from list       | ~+          | 0    | {ĝ}     |
| ۰             | CSM. Admin    | 유 Inte<br>Iden | rnalUser-IdentityGroup EQUALS User<br>ntity Groups:CSM Admin | $\text{Permit all} \times$ | ~+ | Select from list       | ~+          | 0    | {ô}     |
| 0             | Default       |                |                                                              | $DenyAllCommands \times$   | ~+ | Deny All Shell Profile | <u>∞</u> ~+ | 0    | {3      |

**Paso 16 (opcional).** Seleccione el icono de tres líneas situado en la esquina superior izquierda y Seleccione **Administration>System>Maintenance>Repository**, seleccione **+Add** para agregar un repositorio que se utilice para almacenar el archivo de volcado TCP con fines de resolución de problemas.

**Paso 17 (opcional).** Defina un nombre de repositorio, protocolo, nombre de servidor, ruta y credenciales. Seleccione **Enviar** una vez hecho.

| Deployment           | Licensing | Certificates L                                               | ogging Maintenar                 | ce Upgrade | Health Checks | Backup | Click here to do visibility setup Do not show this again. |
|----------------------|-----------|--------------------------------------------------------------|----------------------------------|------------|---------------|--------|-----------------------------------------------------------|
| Patch Management     |           | Repository List > Ad                                         | dd Repository                    |            |               |        |                                                           |
| Repository           |           | Repository Co                                                | nfiguration                      |            |               |        |                                                           |
| Operational Data Pur | ging      | * Repository Name<br>* Protocol<br>Location<br>* Server Name | VMRepository FTP  10.122.112.137 |            |               |        |                                                           |
|                      |           | * Path<br>Credentials<br>* User Name<br>* Password           | cisco                            |            |               |        |                                                           |

### Configuración de CSM

Paso 1. Inicie sesión en la aplicación Cisco Security Manager Client con la cuenta de administrador local. En el menú, vaya a Herramientas > Administración del Administrador de seguridad

|                                                                                                    |                                                                                   | •   |
|----------------------------------------------------------------------------------------------------|-----------------------------------------------------------------------------------|-----|
|                                                                                                    | Cisco Security Manager<br>Version 4.22.0 Service Pack 1                           |     |
|                                                                                                    | Server Name 10.88.243.42                                                          |     |
|                                                                                                    | Password •••••••<br>Default View Configuration Manager v<br>Login Help            |     |
| © 2020 Cisco Systems, Inc. Cisco, Cisco System<br>its affiliates in the U.S. and certain other countr | ns and Cisco logo are registered trademarks of Cisco Systems, Inc. and/or<br>les. | 111 |

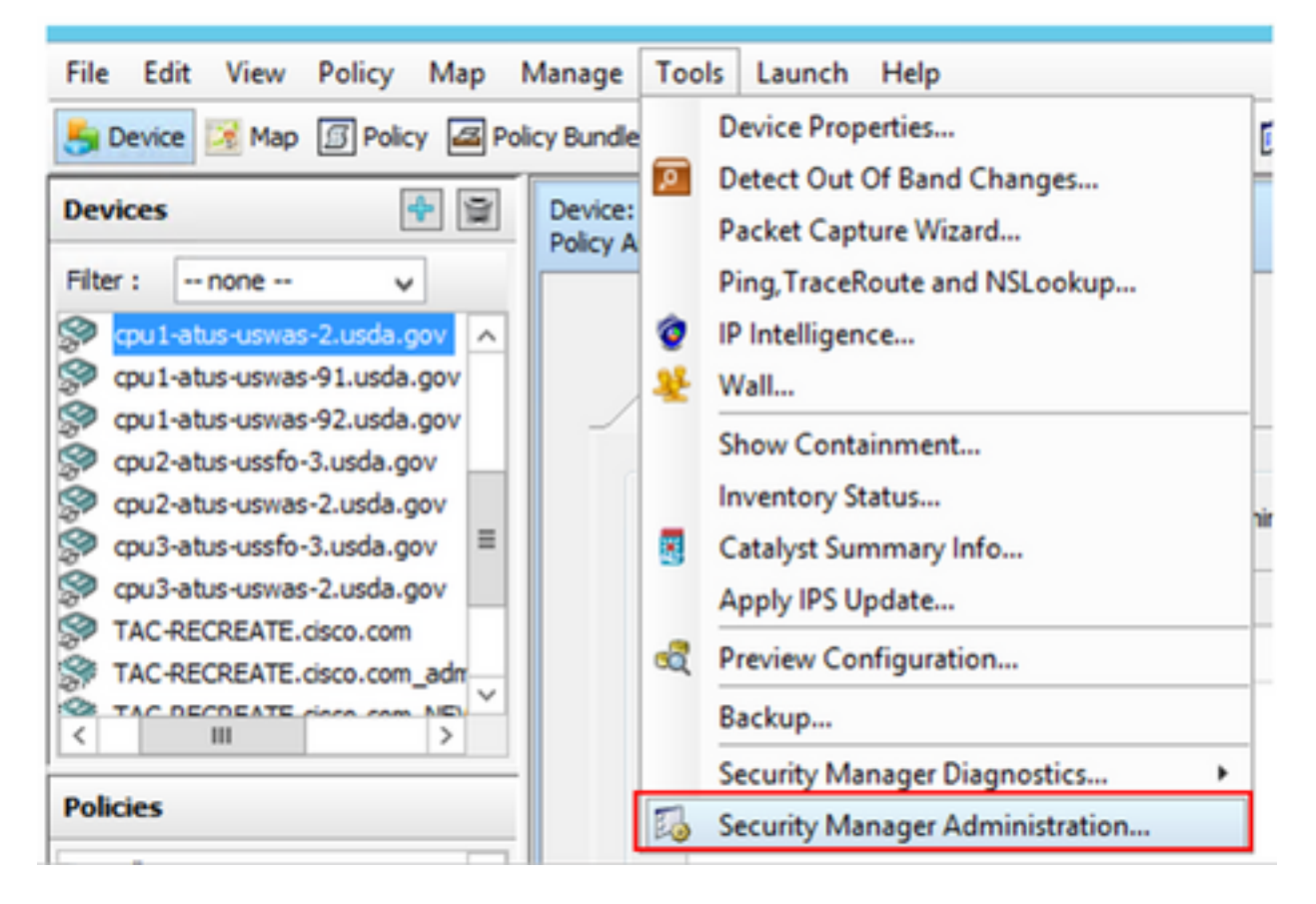

Paso 2. Marque la casilla en Parámetros RBAC nativos. Seleccione Guardar y Cerrar

| 5                                                                                                    | Cisco Security Manager - Administration                                                                                                    | X                     |
|----------------------------------------------------------------------------------------------------|----------------------------------------------------------------------------------------------------|-----------------------|
| APS     AutoLink     AutoLink     AutoLink     AutoLink     AutoLink     AutoLink     AutoLink     AutoLink     AutoLink     Costemps     Configuration Archive     Configuration Archive     Configuration Archive     Costanze Desktop     Debug Options     Debug Options     Debug Options     Debug Options     Debug Options     Dehuice Communication     Dervice Communication     Dervice Communication | Server Security         Use the buttors below to cross launch the Server Security Tools within Common Services.         AAA Setup         Certificate Setup         Single Sign On         Local User Setup         System Identity Setup         Native RBAC Parameters         W Blow logon for user ids not available in Local User Databaset | Save Restore Defaults |

Paso 3. En el menú seleccione Archivo > Enviar. File > Submit (Archivo > Enviar).

**Nota:** Todos los cambios se deben guardar, en caso de que se produzcan cambios en la configuración, es necesario enviarlos e implementarlos.

Paso 4. Navegue hasta la interfaz de usuario de administración de CSM y escriba <u>https://<enter\_CSM\_IP\_Address</u> y seleccione Administración del servidor.

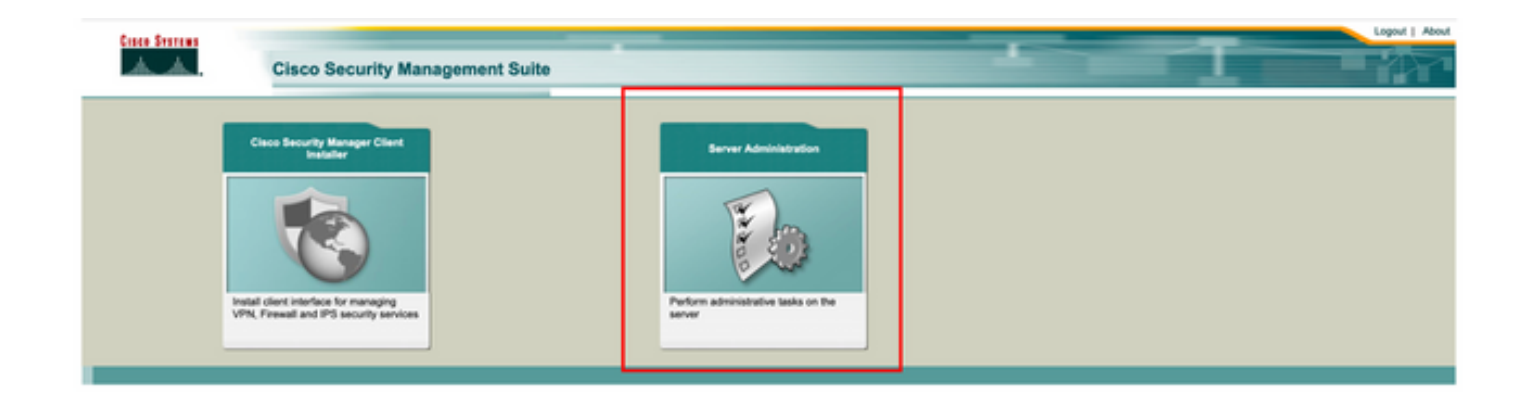

**Nota:** Los pasos 4 a 7 muestran el procedimiento para definir la función predeterminada para todos los administradores que no están definidos en ISE. Estos pasos son opcionales.

Paso 5. Validar el modo de autenticación se establece en CiscoWorks Local y Online userID es la cuenta de administración local creada en CSM.

| cisco Cis               | co Security Mana  | ger                      |                               |                |                    |           |                   | admin Logout About Feedback                |
|-------------------------|-------------------|--------------------------|-------------------------------|----------------|--------------------|-----------|-------------------|--------------------------------------------|
| Home Server * 1         | Software Center · |                          |                               |                |                    |           |                   |                                            |
|                         |                   |                          |                               |                |                    |           |                   | 17 Apr 2021, 14.11                         |
| ommon Services          | Home              |                          |                               |                |                    |           |                   |                                            |
| Auto Refresh            |                   | Version: 4.2.2           |                               |                |                    |           |                   | Last Updated: Sat Apr 17 14:11:20 PDT 2021 |
|                         | Security          |                          | Beckup                        |                |                    | Recent    | ly Completed Jobs |                                            |
| thentication Mode       | CiscoWorks Local  | Backup Schedule          | Not Scheduled                 | Job Id         | Job Type           | Status    | Description       | Completed At                               |
|                         |                   |                          |                               | 1001.1370      | SystemCheckUtility | Succeeded | SysCheckTest      | Sat.Apr 17 05:01:56 PDT 2021               |
| thorization Mode        | CiscoWorks Local  | Last Backup Completed at | Not found or unable to detect | 1001.1369      | SystemCheckUtility | Succeeded | SysCheckTest      | Fri Apr 16 05:00:58 PDT 2021               |
| usia Eine on Made       | Electricity       |                          |                               | 1001.1368      | SystemCheckUtility | Succeeded | SysCheckTest      | Thu Apr 15 05:00:57 PDT 2021               |
| die odbiou woos         | 00000             | Recent Backup Status     | Not found or unable to detect | 1001.1367      | SystemCheckUtility | Succeeded | SysCheckTest      | Wed Apr 14 05:00:55 PDT 2021               |
|                         |                   |                          |                               | 1001.1366      | SystemCheckUtility | Succeeded | SysCheckTest      | Tue Apr 13 05:00:54 PDT 2021               |
|                         |                   |                          |                               | 1001.1365      | SystemCheckUtility | Succeeded | SysCheckTest      | Mon Apr 12 05:00:56 PDT 2021               |
|                         |                   |                          |                               | 1001.1364      | SystemCheckUtility | Succeeded | SysCheckTest      | Sun Apr 11 05:00:55 PDT 2021               |
|                         |                   |                          |                               | 1001.1363      | SystemCheckUtility | Succeeded | SysCheckTest      | Sat.Apr 10 05:00:56 PDT 2021               |
|                         |                   |                          |                               |                |                    |           |                   | More                                       |
|                         | System Taska      |                          | Inline Users                  |                | Management Tax     | ka l      |                   | Reports                                    |
| cal User Setup          |                   |                          |                               | Schedule Back  | up                 |           | Permission Rep    | ot                                         |
| 15-Server Trust Manag   | sment             | Number of Online users   |                               | Check for Soft | ware Updates       |           | Log File Status   |                                            |
| infigure Single Sign-On |                   | Hander of Chine Gao's    |                               | Check for Dev  | ice Updates        |           | Process Status    |                                            |
| A Mode Setup            |                   |                          |                               | Collect Server | Information        |           | System Audit L    |                                            |
|                         |                   |                          | admin                         |                |                    |           |                   |                                            |
|                         |                   | Online User kl(s)        | Send Message                  |                |                    |           |                   |                                            |
|                         |                   |                          |                               |                |                    |           |                   |                                            |

Paso 6. Navegue hasta Servidor y seleccione Administración de Servidor Único

| ciso       | Cisco Security Manager          |   |
|------------|---------------------------------|---|
| Home       | Server V Software Center V      |   |
|            | Security                        |   |
| Commo      | Single-Server Management        |   |
| 🗹 Auto R   | Multi-Server Trust Management   |   |
|            | Cisco.com Connection Management |   |
| Authentica | AAA Mode Setup                  |   |
| Authorizat | Admin                           | , |
| Cingle Cig | Processes                       |   |
| Single Sig | Backup                          | 2 |
|            | Log Rotation                    |   |
|            | Collect Server information      |   |
|            | Selftest                        |   |
|            | Notify Users                    |   |
|            | Job Browser                     |   |
|            | Resource Browser                |   |
| Local Use  | System Preferences              |   |
| Multi-Serv | CS Log Configurations           |   |
| Configure  | DiskWatcher Configuration       |   |
| AAA Mode   | e Setup                         |   |

**Paso 7.** Seleccione Role Management Setup (Configuración de administración de funciones) y seleccione el privilegio predeterminado que reciben todos los usuarios administradores tras la autenticación. Para este ejemplo, se utiliza Network Administrator. Una vez seleccionado, seleccione **set as default .** 

| cisco Cisco Security M                                                        | lanager                                              |                                                     |                                    |
|-------------------------------------------------------------------------------|------------------------------------------------------|-----------------------------------------------------|------------------------------------|
| Home Server   Software Center                                                 |                                                      |                                                     |                                    |
| Navigator<br>Browser-Server Security<br>mode setup<br>Local User Policy Setup | Role Management Setup                                | Description                                         | Showing 8 records<br>Default Roles |
| Local User Setup<br>Role Management Setup<br>Certificate Setup                | 1. Approver<br>2. Help Desk                          | Approver Role<br>Help Desk Role                     |                                    |
|                                                                               | 3. Network Administrator     4. Network Operator     | Network Administrator Role<br>Network Operator Role | R                                  |
|                                                                               | 5. Security Administrator                            | Security Administrator Role                         |                                    |
|                                                                               | 7. Super Admin                                       | Super Admin Role                                    |                                    |
|                                                                               | System Administrator     Add Edit Delete Copy   Expo | System Administrator Role                           |                                    |

**Paso 8.** Seleccione **Servidor>Función de configuración del modo AAA** y luego seleccione la opción **TACACS+**, y finalmente seleccione **cambiar** para agregar información de ISE.

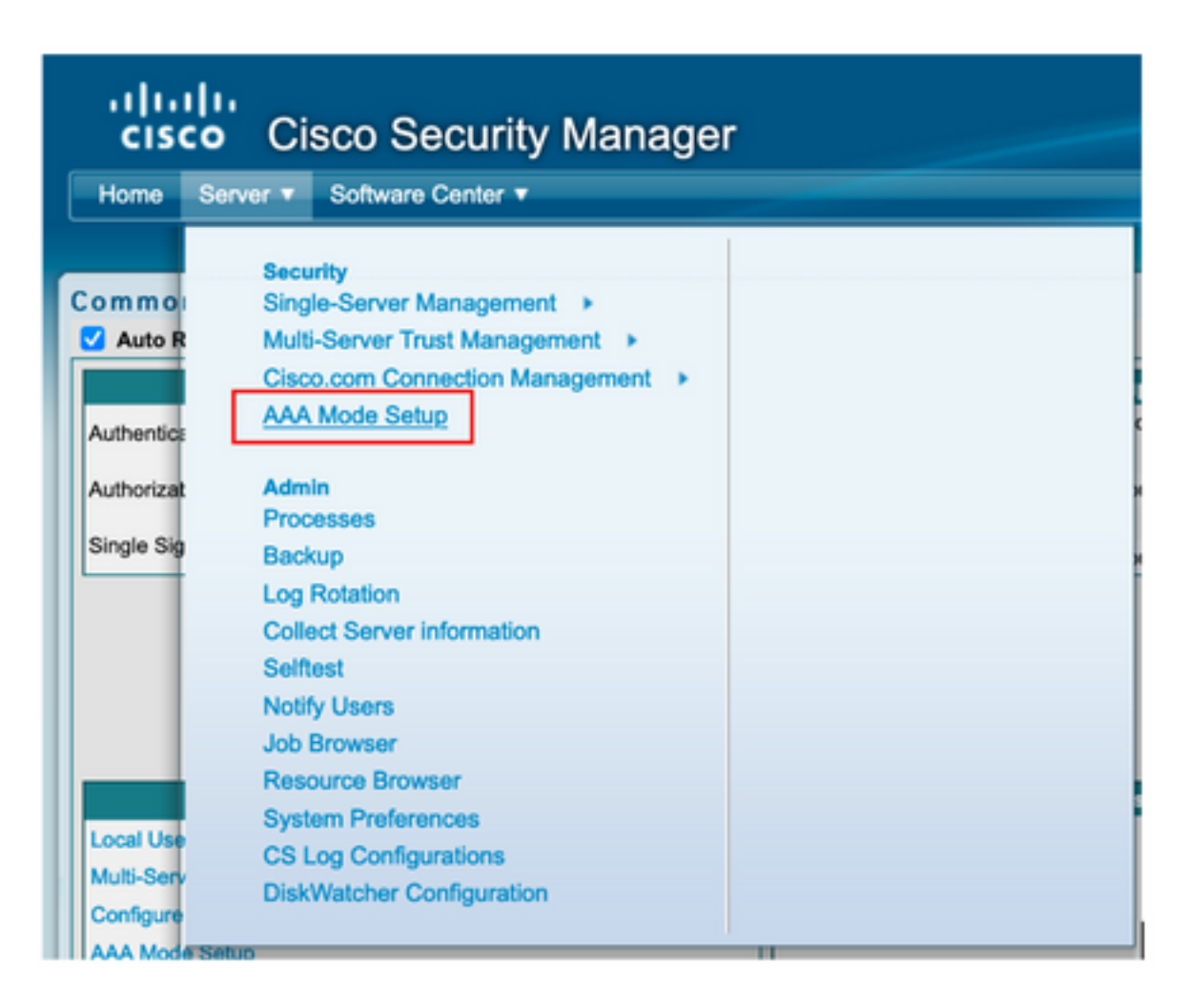

| cisco Cisco Security Manager                                                                                                    |        |
|----------------------------------------------------------------------------------------------------|--------|
| Home Server  Software Center  Uthentication Mode Setup AAA Mode Setup Select a Type: ACS Local RBAC Current Login Mode: Local Authentication Available Login Modules 1 Local Authentication |        |
|                                                                                                    |        |
| Authentication Mode Setup                                                                                                    |        |
| AAA Mode Setur                                                                                                    |        |
| Caled a Time: ACC Local DBAC                                                                                                    |        |
| oelect a type. Hoo 😈 Local homo                                                                                                    |        |
| Current Login Mode: Local Authentication                                                                                                    |        |
| Available Login Modules                                                                                                    |        |
| 1 Local Authentication                                                                                                    |        |
| 2 Local NT System                                                                                                    |        |
| 3 MS Active Directory                                                                                                    |        |
| 4 RADIUS                                                                                                    |        |
| 5 O TACACS+                                                                                                    |        |
|                                                                                                    |        |
|                                                                                                    |        |
|                                                                                                    | Change |

**Paso 9.** Defina la dirección IP y la clave de ISE; opcionalmente, puede seleccionar la opción para permitir a todos los usuarios de autenticación local o sólo a un usuario si falla el inicio de sesión. Para este ejemplo, se permite al único usuario administrador como método de reserva. Seleccione **Aceptar** para guardar los cambios.

| Login Module Options    |                                                                                                    |                    |
|-------------------------|----------------------------------------------------------------------------------------------------|--------------------|
| Selected Login Module:  | TACACS+                                                                                                    |                    |
| Description:            | Cisco Prime TACACS+ login module                                                                                   |                    |
| Server:                 | 10.122.112.4                                                                                                    |                    |
| Port:                   | 49                                                                                                    |                    |
| SecondaryServer:        |                                                                                                    |                    |
| SecondaryPort:          | 49                                                                                                    |                    |
| TertiaryServer:         |                                                                                                    |                    |
| TertiaryPort:           | 49                                                                                                    |                    |
| Key:                    |                                                                                                    |                    |
| Debug:                  | True O False                                                                                                    |                    |
|                         | <ul> <li>Allow all Local Authentication users to fall<br/>Authentication login.</li> </ul>                         | lback to the Local |
| Login fallback options: | <ul> <li>Only allow the following user(s) to fallbac<br/>Authentication login if preceding login fails:</li> </ul> | k to the Local     |
|                         | admin                                                                                                    | (comma separated)  |
|                         | <ul> <li>Allow no fallbacks to the Local Authentica</li> </ul>                                                     | ation login.       |
|                         |                                                                                                    | OK Cancel          |

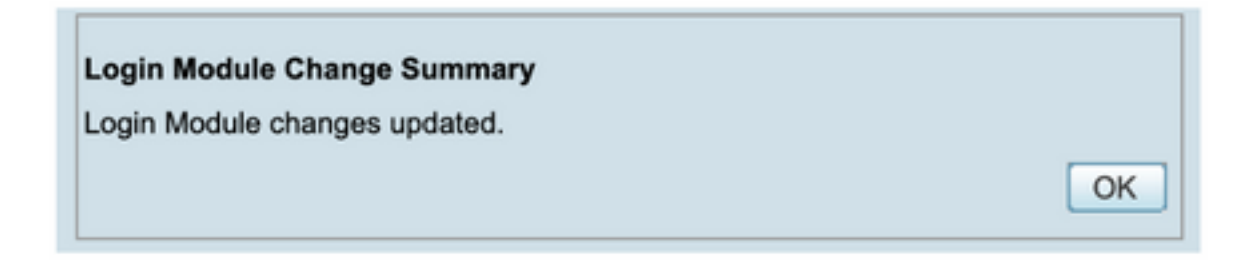

Paso 10. Seleccione Server> Single Server Management, luego seleccione Local User Setup y seleccione add.

| uļu<br>cisc | Cisco Security Manager          |   |
|-------------|---------------------------------|---|
| Home        | Server V Software Center V      |   |
|             |                                 |   |
| Commo       | Security                        |   |
| Commo       | Single-Server Management        |   |
| Auto R      | Multi-Server Trust Management   |   |
|             | Cisco.com Connection Management |   |
| Authentica  | AAA Mode Setup                  | ( |
|             |                                 |   |
| Authorizat  | Admin                           | ) |
| Single Sig  | Processes                       |   |
|             | Los Retetion                    | - |
|             | Collect Server information      |   |
|             | Collect Server Information      |   |
|             | Serrest                         |   |
|             | Notiny Users                    |   |
|             | Job Browser                     |   |
|             | Resource Browser                |   |
| Local Use   | System Preferences              |   |
| Multi-Serv  | CS Log Configurations           |   |
| Configure   | DiskWatcher Configuration       |   |
| AAA Modo    | Rahun                           |   |

| ululu<br>cisco Cisco Securit          | Manager                                                                                |
|---------------------------------------|----------------------------------------------------------------------------------------|
| Home Server * Software Center *       | , manager                                                                              |
|                                       |                                                                                        |
| Navigator                             | Local User Setup                                                                       |
| Browser-Server Security<br>mode setup | Showing 206 records                                                                    |
| Local User Policy Setup               | t Carron loop                                                                          |
| Local User Setup                      |                                                                                        |
| Certificate Setup                     | Adap Bishania                                                                          |
|                                       |                                                                                        |
|                                       | 5 Aits Ander                                                                           |
|                                       | A Alast Castan                                                                         |
|                                       | 7. alem weldehimanot                                                                   |
|                                       | A alien sciencel                                                                       |
|                                       | Andrew OCenter                                                                         |
|                                       | 10. Anwar Khan                                                                         |
|                                       | 11. amandamith                                                                         |
|                                       | 12. Bernard Alation                                                                    |
|                                       | 13. bheas                                                                              |
|                                       | 14. Bill Mason                                                                         |
|                                       | 15. bill.nash                                                                          |
|                                       | 16. Billy Vaughan                                                                      |
|                                       | 17. D bpiotnik                                                                         |
|                                       | 18 Brofier Issuen                                                                      |
|                                       | tSelect items then take an Import Users Export Users Edit Delete Add Modify My Profile |

**Paso 11. En este ejemplo, se utilizan** los mismos nombres de usuario y contraseña creados en ISE en el paso 5 de la sección de configuración de ISE, **csmoper** y **funciones de autorización de tareas de Help Desk**. Seleccione **OK** para guardar el usuario administrador.

| serriarite.             | csmoper             |              |                                   |        |
|-------------------------|---------------------|--------------|-----------------------------------|--------|
| assword:                |                     |              | Verify Password:                  |        |
| mail:                   |                     |              |                                   |        |
| uthorization Type       |                     |              |                                   | _      |
| elect an option: Full A | Authorization 🔾 Ena | able Task Au | thorization Enable Device Authori | zation |
| Koles                   |                     | Device       | level Authorization               |        |
| Help Desk               |                     | Not Ap       | plicable                          |        |
| Approver                |                     |              |                                   |        |
| Network Operator        |                     |              |                                   |        |
| Network Administrato    | e                   |              |                                   |        |
| System Administrator    |                     |              |                                   |        |
| Super Admin             |                     |              |                                   |        |
| Security Administrato   | r                   |              |                                   |        |
| Security Approver       |                     |              |                                   |        |
|                         |                     |              |                                   |        |
|                         |                     |              |                                   |        |
|                         |                     |              |                                   |        |
|                         |                     |              |                                   |        |

### Verificación

Interfaz de usuario del cliente de Cisco Security Manager

**Paso 1.** Abra un nuevo navegador de ventanas y escriba <u>https://<enter\_CSM\_IP\_Address</u>, utilice el nombre de usuario y la contraseña **csmadmin** creados en el paso 5 en la sección de configuración de ISE.

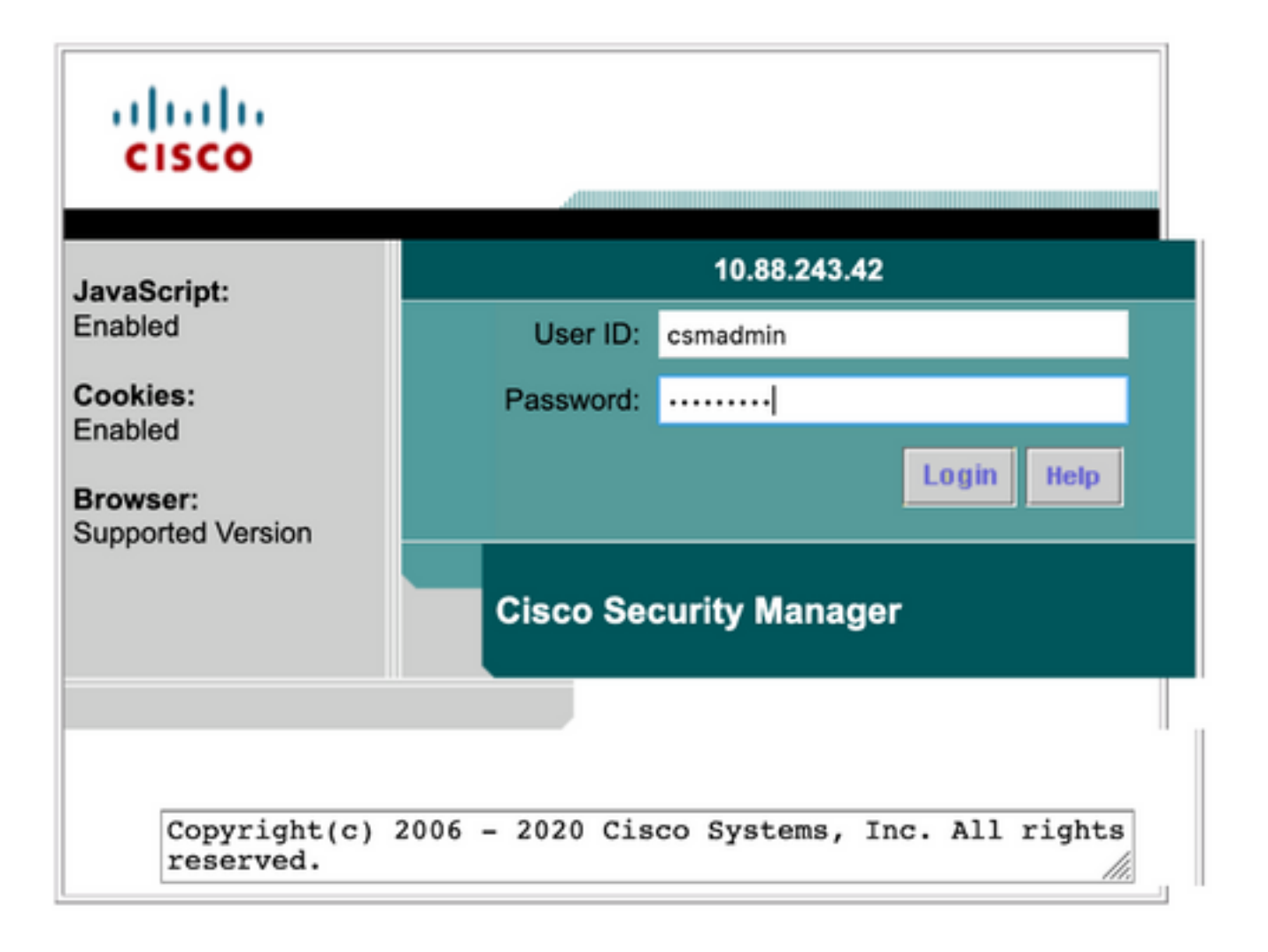

El inicio de sesión exitoso se puede verificar en los registros en vivo de ISE TACACS

| E Cisco ISE                  |            |             | С                 | perations • TA | CACS                  |                                         | Ivaluation Mode 39 Days | 0020                                    |  |
|------------------------------|------------|-------------|-------------------|----------------|-----------------------|-----------------------------------------|-------------------------|-----------------------------------------|--|
| Live Logs                    |            |             |                   |                |                       |                                         |                         |                                         |  |
| ට Refresh රෝ Expert To 🗸     |            |             |                   |                |                       | Refresh Show<br>Every 3 seconds V Lates | t 20 records 🗸          | Utbin<br>Last 3 hours →<br>⊽ Filter → ⊕ |  |
| Logged Time                  | Status     | Details     | Identity          | Туре           | Authentication Policy | Authorization Policy                    | Ise Node                | Network Devic.                          |  |
| ×                            |            | ~           | Identity          |                | Authentication Policy | Authorization Policy                    | Ise Node                | Network Device N                        |  |
| Apr 17, 2021 02:34:54.1      |            | à           | csmadmin          | Authentic      | CSM 4.22 >> Default   |                                         | ise30                   | C5M422                                  |  |
| Last Updated: Sat Apr 17 202 | 09:37:58 0 | GMT-0500 (C | entral Daylight T | lime)          |                       |                                         |                         | Records Shown: 1                        |  |

aplicación Cisco Security Manager Client

**Paso 1.** Inicie sesión en la aplicación Cisco Security Manager Client con la cuenta de administrador del soporte técnico.

|   |                                                                                                    | 0 |
|---|----------------------------------------------------------------------------------------------------|---|
|   | Cisco Security Manager<br>Version 4.22.0 Service Pack 1                                                                  |   |
|   | Server Name 10.88.243.42 V<br>Username csmoper<br>Password •••••••<br>Default View Configuration Manager V<br>Login Help |   |
| _ | Its affiliates in the U.S. and certain other countries.                                                                  |   |

El inicio de sesión exitoso se puede verificar en los registros en vivo de ISE TACACS

| e Logs                    |        |         |          |      |                       |                              |                             |                        |
|---------------------------|--------|---------|----------|------|-----------------------|------------------------------|-----------------------------|------------------------|
|                           |        |         |          |      |                       | Refresh<br>Every 3 seconds 🗸 | Show<br>Latest 20 records 🗸 | Within<br>Last 3 hours |
| 🖸 Refresh 🛛 🛈 Export To 🗸 |        |         |          |      |                       |                              |                             | V Filter V (           |
| C Refresh ① Export To ∨   | Status | Details | Identity | Туре | Authentication Policy | Authorization Policy         | ise Node                    | V Filter V             |
| Logged Time               | Status | Details | Identity | Туре | Authentication Policy | Authorization Policy         | Ise Node                    | Vetwork Device         |

Paso 2. En el menú de aplicación del cliente CSM seleccione Herramientas > Administración del administrador de seguridad, un mensaje de error indica que debe aparecer la falta de privilegio.

| Bones Rep Polcy And            |          |                                                                                                    | 0                       | 6 🖷 🔁                        | Q % I                       |                                     |                                 |                        |                                                           | 9                                                                                   | Search All Categories                                         | CISCO                              |
|--------------------------------|----------|----------------------------------------------------------------------------------------------------|-------------------------|------------------------------|-----------------------------|-------------------------------------|---------------------------------|------------------------|-----------------------------------------------------------|-------------------------------------------------------------------------------------|---------------------------------------------------------------|------------------------------------|
| Devkes 💽 🖗                     | Healt    | Heelt Packet Capture Waard<br>Ping Tacket and Nilockup<br>Ping Tacket and Nilockup                        |                         |                              | Dep                         | fai s 😐                             | lenager<br>Fending 8 0          | Paase 0                |                                                           | Orvice State<br>O Critical 3 O Warning 3 O Nor                                      | with the second second                                        |                                    |
| III - A Concentration          | 0 a 2    | Pinteligence                                                                                              |                         |                              |                             |                                     |                                 |                        |                                                           | LastUpd                                                                             | te Time: 17 Apr 2021 00                                       | LILI PN PDT                        |
| * <b>3</b> 4                   | Dup<br>P | Show Containment<br>Inventory Status<br>Catalyst Summary Info<br>Apply IPS Updata                         |                         | d Aleta<br>O                 | Connection<br>0             | Sana<br>O<br>O                      | Deployment<br>Qu 0<br>Qu 0      | Additional Information | JP Address<br>199, 134, 215, 3<br>199, 139, 215, 3        | ricat.Donain<br>quel etus umfo-3 unde, gru<br>quel etus umres 2 unde, gr            | C)- fupe to Search<br>Target 05 Version<br>9.9(2)<br>v 9.9(2) | Running 05<br>5.9(2)40<br>5.9(2)40 |
|                                | 24       | Preview Configuration<br>Backup<br>Security Manager Disonactics                                           |                         | :                            | :                           | 0                                   | 8.<br>8.                        |                        | 199, 129, 210, 9<br>199, 139, 210, 30<br>199, 139, 215, 4 | gel eta unen filosiag<br>gel eta unen filosiag<br>gel eta unen filosiage            | N 9.900<br>N 9.900<br>9.900                                   | 5.5(2)40<br>5.5(2)40<br>5.5(2)40   |
| Policies                       | 9 1      | Security Manager Administration<br>Satus usefo Sustagev 0<br>Satus usero 2 use gev 0                      | 0                       | :                            | :                           | 0                                   | 8.<br>8.                        |                        | 199, 139, 218, 4<br>199, 139, 215, 5<br>199, 139, 215, 5  | og also 6-meson ante Curg<br>og also 6-meson ante Curg<br>og also 6-meson ante Curg | 9.900<br>9.900<br>9.900                                       | 8.9(2)40<br>8.9(2)40<br>8.9(2)40   |
|                                |          |                                                                                                    |                         | Erro                         | r - Ins                     | suffic                              | ient P                          | rivileges              |                                                           |                                                                                     |                                                               | ×                                  |
| You do<br>Please of<br>If your | ontact y | sufficient privileges to<br>our system administrat<br>e is ACS, privileges are<br>e is non-ACS, privilege | perfo<br>or and<br>gran | rm this<br>d have<br>ted via | operat<br>them gr<br>ACS co | ion.<br>rant y<br>onfigur<br>JiscoW | ou additi<br>ation.<br>orks Hor | onal privileges.       | er > Sindle-5                                             | ierver Management > I                                                               | ocal Liser Se                                                 | tuo".                              |

**Paso 3.** Repita los pasos 1 a 3 con la cuenta **csmadmin** para validar los permisos adecuados que se han proporcionado a este usuario.

### Troubleshoot

Esta sección proporciona la información que puede utilizar para resolver problemas de su configuración.

Validación de la comunicación con la herramienta TCP Dump en ISE

**Paso 1.** Inicie sesión en ISE y desplácese al icono de tres líneas situado en la esquina superior izquierda y seleccione **Operaciones>Solución de problemas>Herramientas de diagnóstico.** 

**Paso 2. En General tools** seleccione **TCP Dumps** y luego **Add+.** Seleccione Nombre de host, Nombre de archivo de interfaz de red, Repositorio y opcionalmente un filtro para recopilar sólo el flujo de comunicación de dirección IP de CSM. Seleccione **Guardar y ejecutar** 

#### Cisco ISE

Operations · Troubleshoot

| Diagnostic Tools Downl                  | oad Logs Debug Wizard                   |                                                                            |
|-----------------------------------------|-----------------------------------------|----------------------------------------------------------------------------|
| General Tools ~                         | Add TCP Dump                            |                                                                            |
| RADIUS Authentication Troubl            | Add TCP Dump packet for monitoring on a | network interface and troubleshoot problems on the network as they appear. |
| Execute Network Device Com              |                                         |                                                                            |
| Evaluate Configuration Melided          | ise30                                   |                                                                            |
| Evaluate Competation Validat            |                                         |                                                                            |
| Posture Troubleshooting                 |                                         |                                                                            |
| Agentiess Posture Troublesho            | Network Interface *                     |                                                                            |
| EndPoint Debug                          | GigabitEthernet 0                       | ~ 0                                                                        |
| TCP Dump                                |                                         |                                                                            |
| Session Trace Tests                     |                                         |                                                                            |
|                                         | in bost 10.88.243.42                    | 0                                                                          |
| TrustSec Tools                          | 10 HONE FOLDOLEHOLME                    | *                                                                          |
| ,,,,,,,,,,,,,,,,,,,,,,,,,,,,,,,,,,,,,,, |                                         | di.                                                                        |
|                                         | E.g. ip host 10.77.122.123 and not      |                                                                            |
|                                         | 10.177.122.119                          |                                                                            |
|                                         |                                         |                                                                            |
|                                         | File Name<br>CSM_Tshoot                 |                                                                            |
|                                         |                                         |                                                                            |
|                                         |                                         |                                                                            |
|                                         | Repository                              |                                                                            |
|                                         | VMRepository                            | ~ 0                                                                        |
|                                         |                                         |                                                                            |
|                                         |                                         |                                                                            |
|                                         | File Size                               |                                                                            |
|                                         | 100                                     | · ·                                                                        |
|                                         | M                                       | b                                                                          |
|                                         |                                         |                                                                            |
|                                         | Limit to                                | 0                                                                          |
|                                         | -                                       |                                                                            |
|                                         | F 10(5                                  | 0                                                                          |
|                                         |                                         |                                                                            |
|                                         | 5 C                                     | 0                                                                          |
|                                         | Minutale                                |                                                                            |
|                                         |                                         |                                                                            |
|                                         | Promiscuous Mode                        |                                                                            |
|                                         |                                         |                                                                            |
|                                         |                                         | Cancel Save and Due                                                        |
|                                         |                                         | Cancer Save and Run                                                        |

**Paso 3.** Inicie sesión en la aplicación cliente CSM o en la interfaz de usuario del cliente y escriba las credenciales de administrador.

**Paso 4.** En ISE, seleccione **el** botón **Detener** y verifique que el archivo pcap haya sido enviado al repositorio definido.

| C Re | efresh + Add       | 0 Edit | 🖞 Trash 🗸 🕨 Start | ⊖ Stop | 🛓 Download        |            |            | ∏ F    | ilter 🗸 🐵 |
|------|--------------------|--------|-------------------|--------|-------------------|------------|------------|--------|-----------|
|      | Host Name          |        | Network Interface | Fi     | lter              | File Name  | Repository | File S | Number o  |
|      | ise30.ciscoise.lab |        | GigabitEthernet 0 | ip     | host 10.88.243.42 | CSM_Tshoot | VMReposit  | 100    | 1         |

| File       Commands       Tools       Favorites       Options       Help         Image: Add       Image: Add                                                   |  |
|----------------------------------------------------------------------------------------------------|--|
| Image: Add Extract To       Image: View       Image: View       Image: |  |
|                                                                                                    |  |
| Name Size Packed Type Modified CRC32                                                                                                    |  |
|                                                                                                    |  |
| - File folder                                                                                                    |  |
| CSM_Tshoot.pcap 1,166 556 PCAP File 4/17/2021 3:29 8A27888D                                                                                                    |  |

Paso 5. Abra el archivo pcap para validar la comunicación correcta entre CSM e ISE.

| • •           | •               |                          |                                |                       |                 | CSM_Tshoot.pcap                                                                  |
|---------------|-----------------|--------------------------|--------------------------------|-----------------------|-----------------|----------------------------------------------------------------------------------|
|               |                 | 2 💿                      | S 🕺 🗋 💼                        | ९ 🗰 🗯 🕾               | Ŧ 🛓 🗔           | 📃 🤉 🤉 🗉                                                                          |
| App           | ily a dis       | splay filter             | <#/>                           |                       |                 | 🖘 🔹 Expression 🔸                                                                 |
| No.           | T               | ime                      | Source                         | Destination           | Protocol        | Length Info                                                                      |
| r             | 1 0             | 666669                   | 10.88.243.42                   | 10.122.112.4          | TCP             | 66 55740 → 49 [SYN, ECN, CMR] Seq=0 Win=8192 Len=0 MSS=1300 WS=256 SACK_PERM=1   |
|               | 2 0             | .000130                  | 10.122.112.4                   | 10.88.243.42          | TCP             | 66 49 - 55740 [SYN, ACK] Seq=0 Ack=1 Win=29200 Len=0 MSS=1460 SACK_PERM=1 WS=128 |
|               | 3 0             | .065680                  | 10.88.243.42                   | 10.122.112.4          | TCP             | 60 55740 → 49 [ACK] Seq=1 Ack=1 Win=66048 Len=0                                  |
|               | 4 0             | .101272                  | 10.88.243.42                   | 10.122.112.4          | TACACS+         | 97 Q: Authentication                                                             |
| _             | 5 8             | .101362                  | 10.122.112.4                   | 10.88.243.42          | TCP             | 54 49 - 55740 [ACK] Seq=1 Ack=44 Win=29312 Len=0                                 |
|               | 0 0             | .10/185                  | 10.122.112.4                   | 10.00.243.42          | TACALS+         | 61 K: Authentication                                                             |
|               | 2 0             | 2203012                  | 10.00.243.42                   | 10.122.112.4          | TACACS+         | 98 0: Authonication                                                              |
|               | 9.8             | 259963                   | 10.122.112.4                   | 10.88.243.42          | TCP             | 54 49 - 55748 [ACK] Sec.28 Ack=78 Win=2012 Len=8                                 |
|               | 18 8            | .311136                  | 10,122,112,4                   | 10.88.243.42          | TACACS+         | 72 R: Authentication                                                             |
| 100           | 11 8            | .311193                  | 10.122.112.4                   | 10.88.243.42          | TCP             | 54 49 → 55740 [FIN, ACK] Seg=46 Ack=70 Win=29312 Len=0                           |
|               | 12 0            | .375973                  | 10.88.243.42                   | 10.122.112.4          | TCP             | 60 55740 - 49 (ACK) Seg=70 Ack=47 Win=66048 Len=0                                |
|               | 13 0            | .400651                  | 10.88.243.42                   | 10.122.112.4          | TCP             | 60 55740 → 49 [FIN, ACK] Seq=70 Ack=47 Win=66048 Len=0                           |
| L             | 14 0            | .400724                  | 10.122.112.4                   | 10.88.243.42          | TCP             | 54 49 → 55740 [ACK] Seq=47 Ack=71 Win=29312 Len=0                                |
|               |                 |                          |                                |                       |                 |                                                                                  |
| > En          | ane 6:          | 81 bytes                 | on wire (648 bits),            | 81 bytes captured (6  | 48 bits)        |                                                                                  |
| > Et          | hernet          | t II, Src:               | Vmware_a4:0d:c6 (00            | :50:56:a4:0d:c6), Dst | : Cisco_1f:21:4 | 45 (00:14:6a:1f:21:45)                                                           |
| > In:         | ternet          | t Protocol               | Version 4, Src: 10.            | 122.112.4, Dst: 10.88 | .243.42         |                                                                                  |
| > Tri<br>> TA | ansmis<br>CACS+ | ssion Cont               | rol Protocol, Src Po           | rt: 49, Dst Port: 557 | 40, Seq: 1, Aci | k: 44, Len: 27                                                                   |
|               | Major           | version:                 | TACACS+                        |                       |                 |                                                                                  |
|               | Type:           | Authentic                | ation (1)                      |                       |                 |                                                                                  |
|               | Seque           | nce number               | 12                             | 14/-1- C              |                 |                                                                                  |
| >             | Sessi           | : 0x00 (En<br>on ID: 381 | erypted payload, Mu<br>9957939 | (tiple Connections)   |                 |                                                                                  |
| 0000          | 88.1            | 1 Ionathi<br>14 6a 1f 2  | 15<br>1 45 88 58 56 a4 8       | 4 76 88 88 45 88      | 1. IF.P. VF     | £.                                                                               |
| 0 7           | C 64            | M Taboot occur           |                                |                       | 1.16.9.4        | Packets: M - Displayed: 14 (100.0%) . Dvollar Dafault                            |
| _             |                 |                          |                                |                       |                 | - research is and share of financial - Financial                                 |

Si no se muestra ninguna entrada en el archivo pcap, valide lo siguiente:

- 1. El servicio de administración de dispositivos está habilitado en el nodo ISE
- 2. La dirección IP de ISE correcta se ha agregado en la configuración de CSM
- 3. En el caso de un firewall se permite el puerto de verificación intermedio 49 (TACACS).